## GESTION MUNICIPAL DE UN IEE PRESENTADO EN EL AYUNTAMIENTO CORRESPONDIENTE (REMIEE)

1. Desde la pantalla de inicio, el técnico municipal ingresa a través de "Acceso a REMIEE"

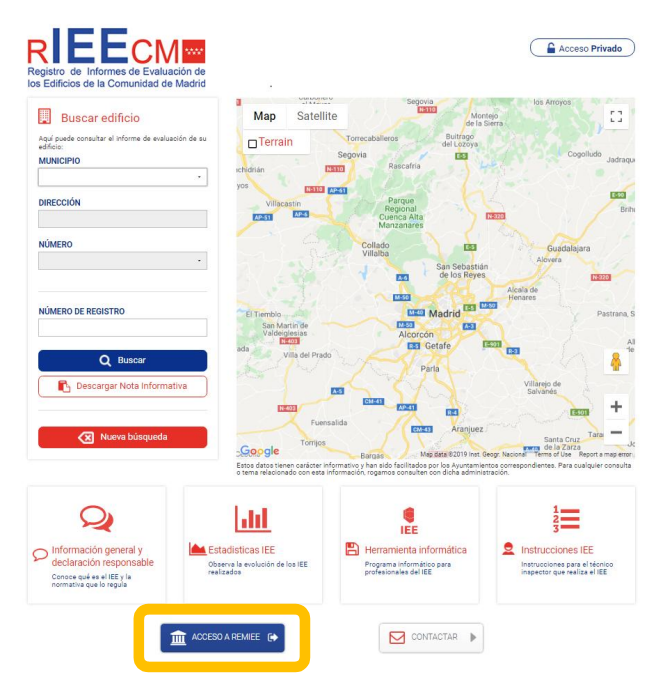

2. En la pantalla resultante introducirá sus datos de usuario y contraseña

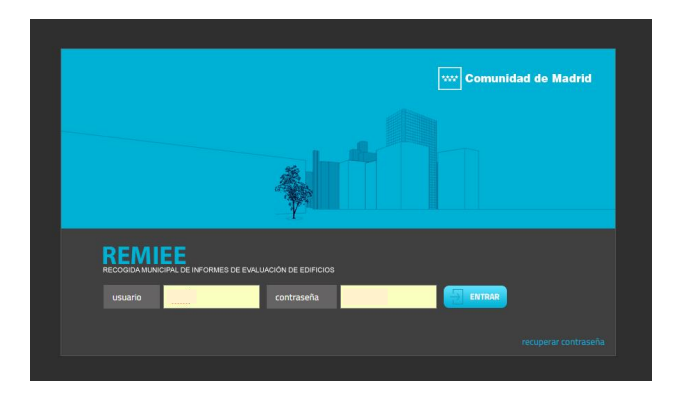

 Accediendo así a la pantalla principal de REMIEE del Ayuntamiento de que se trate, en la que figuran todas las referencias y datos catastrales de los edificios existentes en el municipio, obtenidos del volcado de datos de la Dirección General de Catastro. Y seleccionar el menú "Importar IEE".

| A second Cleanage and             | and a recent frame.    | second second | Contrary Char Contrary (Con |            | ander in register an |      |       | an Distance |           |                                                                                                    |
|-----------------------------------|------------------------|---------------|-----------------------------|------------|----------------------|------|-------|-------------|-----------|----------------------------------------------------------------------------------------------------|
| 2.04                              |                        |               |                             |            |                      |      |       |             | & Msdates | CE Ayada                                                                                                    |
| EMIEE                             |                        |               |                             |            |                      |      |       |             |           |                                                                                                    |
| COLON MUNICIPAL DE DACAMER DE RAN | LUNDIÓN DE EDIFICIDIS  |               |                             |            |                      |      |       |             |           |                                                                                                    |
| nportar IEE 🔹 stadísticas • I     | Explotación datos   RI | EECM Mot      | vos · Tipos actuación       |            |                      |      |       |             |           |                                                                                                    |
|                                   |                        |               |                             |            |                      |      |       |             |           |                                                                                                    |
|                                   | <b>B Q</b>             | m 0           | m 0                         | <b>=</b> 0 | m 0 m 0              |      |       | ®           |           | 80 80                                                                                                    |
| Part. cat.                        | E.R.                   | Tip.          | Nombre via                  | 84         | 8°                   | Dpl. | Cons. | Faha.       | Pela.     | trans. cards                                                                                                    |
| 33139020986315                    | 28500                  | CL.           | MRALSOL                     |            |                      |      | 1978  |             | 2033      |                                                                                                    |
| 3313902VH86315                    | 28500                  | CL.           | HOUERA                      |            |                      |      | 1970  |             | 2033      |                                                                                                    |
| 2716813VH8621N                    | 28500                  | 50            | CASTILLO AL                 |            | 2                    |      |       |             |           | -                                                                                                    |
| 2712527(#86215                    | 28500                  | 31            | INSTITUTO                   |            | 24                   |      | 1998  |             | 2053      |                                                                                                    |
| 27125270056215                    | 28500                  | 81            | INSTITUTO                   |            | 22                   |      | 1220  |             | 2053      |                                                                                                    |
| 27125270456215                    | 28500                  | 81            | INSTITUTO                   |            | 20                   |      | 1990  |             | 2053      |                                                                                                    |
| 27125274666215                    | 28500                  | 81            | INSTITUTO                   |            | 10                   |      | 1990  |             | 2252      |                                                                                                    |
| 27125270066215                    | 28500                  | 30            | INSTITUTO                   |            | 16                   |      | 1998  |             | 2053      | 11                                                                                                    |
| 2712527066215                     | 28500                  | 21            | INSTITUTO.                  |            | 54                   |      | 1998  |             | 2053      |                                                                                                    |
| 2712527/088215                    | 28500                  | 21            | WSTITUTO                    |            |                      |      | 1990  |             | 2053      |                                                                                                    |
| £7123209988215                    | 22500                  | 10            | monitorio.                  |            |                      |      | 1220  |             | 0/00      | -                                                                                                    |
| 2712527W68215                     | 28500                  |               | PERON DE CIERNILINA         |            | 45                   | 85.  | 1996  |             | 2051      |                                                                                                    |
| 2712527W66215                     | 28500                  | CL.           | PEÑON DE GIBRALTAR          |            |                      |      | 1226  |             | 2051      | -                                                                                                    |
| 27125270656215                    | 28500                  | EL.           | PEÑON DE GRIPALIAR          |            | 29                   |      | 1996  |             | 2051      | 1                                                                                                    |
| 27125270066215                    | 28500                  | EL.           | PEÑON DE GIORALIAR          |            | 37                   |      | 1996  |             | 2051      |                                                                                                    |
| 27125270456215                    | 28500                  | CL.           | PEÑOV DE CIOPALIAR          |            | 25                   |      | 1996  |             | 2051      |                                                                                                    |
| 27125274956215                    | 28500                  | CL.           | PEÑON DE GIORALIAR          |            | 22                   |      | 1996  |             | 2051      |                                                                                                    |
| 2912107066215                     | 28500                  | EL.           | GRANNOOS                    |            |                      |      | 2008  |             | 2053      | 11                                                                                                    |
| 2918309VH6621N                    | 28500                  | CL.           | PUERIA CAMPO                |            | 36                   |      | 1973  |             | 2028      | 11                                                                                                    |
| 2918309VK8621N                    | 28500                  | CL CL         | PUERIA CAMPO                |            | 34                   |      | 1973  |             | 2028      | 11                                                                                                    |
| 2910312/406219                    | 28500                  | CL.           | PUERIA GAMPO                |            | 40                   |      | 1975  |             | 2028      |                                                                                                    |
| 2910312VR8621N                    | 28500                  | CL.           | PUERTA GAMPO                |            | 30                   |      | 1973  |             | 2028      |                                                                                                    |
| 2910313VK8631N                    | 28500                  | CL.           | FUERIA GAMPO                |            | 32                   |      | 1909  |             |           | -                                                                                                    |
| 291031WK8631N                     | 28500                  | CL            | PUERTA GAMPO                |            | 30                   |      | 1973  |             |           | -                                                                                                    |
| 291030/W05531N                    | 28500                  | CL.           | PUERTA GAMPO                |            | 20                   |      |       |             |           | -                                                                                                    |
| 291760/WK6621N                    | 28500                  | EL.           | PUERTA CAMPO                |            |                      |      | 1971  |             | 2026      |                                                                                                    |
| 29176010066218                    | 28500                  | EL.           | PUERTA CAMPO                |            |                      |      | 1971  |             | 2026      |                                                                                                    |
| 29176010866218                    | 28500                  | CL.           | PUERTA CAMPO                |            | 29                   |      | 1971  |             | 2026      |                                                                                                    |
| 28176010066218                    | 28500                  | CL.           | PLERIA CAMPO                |            | 37                   |      | 1971  |             | 2326      | - 13                                                                                                    |
| 29176110466218                    | 28500                  | EL.           | PLERIA CAMPO                |            | 23                   |      | 1959  |             | 232%      | 10                                                                                                    |
| 2418109/06621N                    | 28500                  | CL            | VPIGON FERIMA               |            | 15                   |      | 1951  |             |           | -                                                                                                    |
| 2510k17V/8620N                    | 28500                  | C1.           | TELE                        |            |                      |      | 1979  |             | 2034      |                                                                                                    |
|                                   |                        |               |                             |            |                      |      |       |             |           | the second second second second second second second second second second second second second second second se |

4. La pantalla resultante permite seleccionar los tres archivos correspondientes al IEE que nos ocupa, que habrán sido presentados previamente en el Registro del Ayuntamiento de que se trate y a continuación seleccionar "Siguiente".

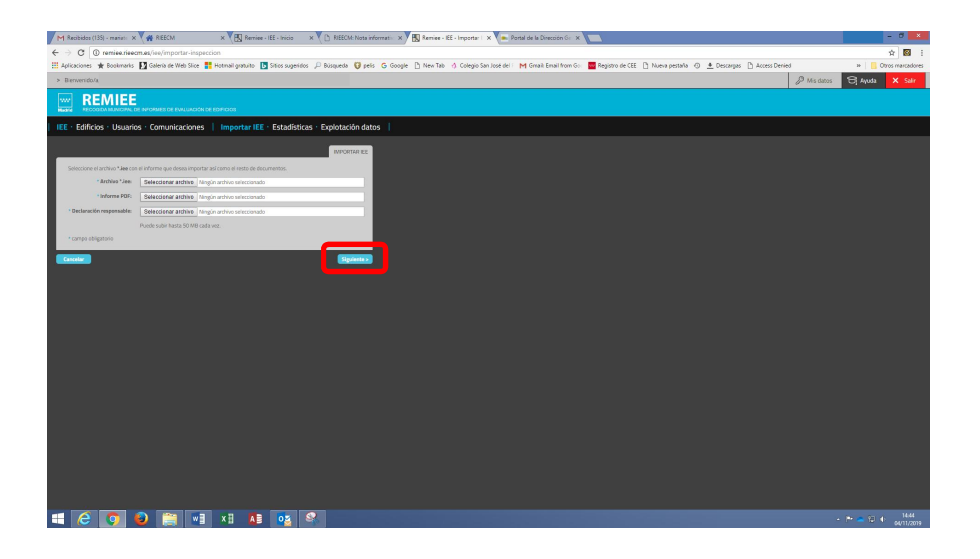

5. Al introducir el nombre de los archivos, la aplicación reporta los datos generales de la referencia catastral. Si los datos que reporta son correctos, seleccionar "Guardar"

| M Recibes (134) - marine: x 🗸 🙀 FEECM x 🔨 🔀 Remine - EE - Incis x 🖞 🗋 Refixed: Note informatic: x 🗸 🔀 Remine - EE - Imposter: x 🗸 🛤 Remine - EE - Imposter: x 🗸 🛤 Remine - EE - Imposter: x                                                                                                    | - 0 ×                  |
|----------------------------------------------------------------------------------------------------|------------------------|
| ← → C O remeasuremus/sey/mportar-impaction                                                                                                    | 옥슈 🖬 :                 |
| 📰 Apricaciones ★ Beckmarks 🚺 Galeria de Web Stoc 🚼 Hotmail granuto 🖪 Stoc sugeridos 🖓 Bisqueda 🥡 pelos 🔓 Gocogie 🗅 New Tab 🍿 Colegio San Icole del M Grank Ernal Hom Go 🗧 Registro de CEE 🗋 Nueva pestaña 💿 🕭 Descargas 🗋 Access Devied                                                                                                    | » Ctros marcadores     |
| Beneratora                                                                                                    | Physican C Anda X Sale |
|                                                                                                    |                        |
| III Edificise Usuarios Comunicaciones   Importur III Estadísticas Explotación datos                                                                                                    |                        |
| Common monitory of                                                                                                    |                        |
| Werfigue gas of arther * Are subits torritere to delos represents y selectore el elfrido de Tarrier en el qui reportanto.                                                                                                    |                        |
|                                                                                                    |                        |
| Shadha                                                                                                    |                        |
| Codego postan                                                                                                    |                        |
| Paladore Paladore |                        |
| Net carrier                                                                                                    |                        |
| Packa construction                                                                                                    |                        |
| Parta Să.                                                                                                    |                        |
|                                                                                                    |                        |
|                                                                                                    |                        |
|                                                                                                    |                        |
| Ontaristic reguration                                                                                                    |                        |
|                                                                                                    |                        |
| · Facility protocon ED                                                                                                    |                        |
|                                                                                                    |                        |
| • Respec                                                                                                    |                        |
|                                                                                                    |                        |
| 100 m                                                                                                    |                        |
|                                                                                                    |                        |
| -10, 20 Handre                                                                                                    |                        |
| 21 mm/dk-                                                                                                    |                        |
|                                                                                                    |                        |
|                                                                                                    |                        |
|                                                                                                    |                        |
| * Farge degrade                                                                                                    |                        |
|                                                                                                    |                        |
|                                                                                                    | - P = 12 + 17.27       |

6. Antes de enviar el IEE presentado al Registro de la Comunidad de Madrid, el técnico municipal comprobará la integridad formal y la consistencia de la documentación aportada por el técnico redactor así como su habilitación profesional. Para ello, desde la pantalla de inicio, se accede a Información general y declaración responsable//Comprueba que la documentación está completa//Comprueba aquí la documentación//Comprobar si se han reflejado los datos que aparecen en el Checklist.

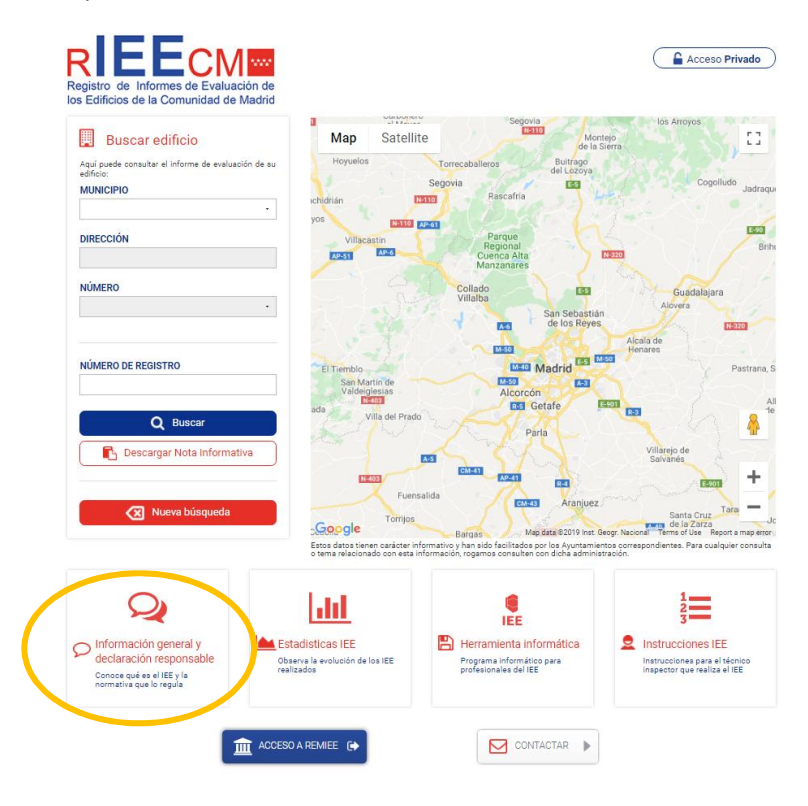

| Registro de Informes de Evaluación de<br>los Edificios de la Comunidad de Madrid                                       | Acceso Privado |
|----------------------------------------------------------------------------------------------------|----------------|
| Folleto informativo                                                                                                    |                |
| ¿Qué es el Informe de Evaluación de Edificios?                                                                         |                |
| ¿Quién está obligado?                                                                                                  | 2              |
| Dónde y qué documentación presentar                                                                                    |                |
| Comprueba que la documentación esta completa                                                                           |                |
| Comprueba aquí la documentación.                                                                                       |                |
| Este modelo es génerico de la Comunidad de Madrid, para aquellos Ayuntamientos que no cuentan con su propia ordenanza. |                |
| Plazos                                                                                                    |                |
| Normativa aplicable                                                                                                    |                |

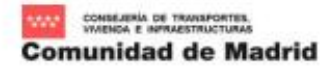

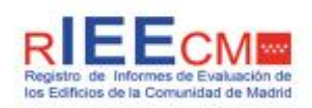

## CHEQUEO INFORME DE EVALUACIÓN DE EDIFICIOS - DECRETO 103/2016

| 1 DATOS GENERALES                                       | 10 m     |       |
|---------------------------------------------------------|----------|-------|
| 1.1 COMPROBACIÓN DE DATOS EN RELACIÓN CON EL REMIEE     |          |       |
| 1.1.1 CUMPLIMIENTO FECHA OBLIGACIÓN ELABORACIÓN DEL IEE | <b>2</b> | NO NO |
| 1.1.2 IDENTIFICACIÓN CATASTRAL                          | <b>a</b> | NO NO |
| 1.1.3 DIRECCIÓN POSTAL                                  | <b>a</b> | ON0   |

| 2 4 ADDINUD INFORMATICO TIDO DEFERENCIACATACTO AL ISE  |         |           |
|--------------------------------------------------------|---------|-----------|
| 2.1 ARCHIVO INFORMATICO TIPO REFERENCIACATASTRALIEE    | S UNO   |           |
| 2.2 ARCHIVO INFORMÁTICO TIPO REFERENCIACATASTRAL.PDF   | SI 🗌 NO |           |
| 2.3 ARCHIVO INFORMÁTICO TIPO REFERENCIACATASTRALDR.PDF | SI INO  | <u>62</u> |

| DATOS DEL EDIFICIO    |          |       |
|-----------------------|----------|-------|
| 3.1 IDENTIFICACIÓN    | <b>R</b> | NO NO |
| 3.2 PROPIEDAD         | <b>B</b> | NO    |
| 3.3 TÉCNICO INSPECTOR | <b>R</b> | D NO  |
| 3.4 PLANO SITUACIÓN   | <b>n</b> | NO NO |

| 4 PLAZO PRESENTACIÓN                                                            |   |       |
|---------------------------------------------------------------------------------|---|-------|
| 4.1 MENOS DE TRES MESES DESDE FECHA INSPECCIÓN EN DR (apartado 5 <sup>2</sup> ) | 2 | NO NO |

| CONTENIDO                                                              | 1000       | 0855        |
|------------------------------------------------------------------------|------------|-------------|
| 5.1 ESTADO DE CONSERVACIÓN                                             | FAVORABLE  | DESFAVORABL |
| FIRMAS                                                                 | <b>2</b>   | NO          |
| 5.1.1 DESFAVORABLE                                                     |            |             |
| ESTRUCTUR                                                              | A D        |             |
| FACHADAS Y MEDIANERÍA                                                  | AS 🔲       |             |
| CUBIERTAS Y AZOTEA                                                     | AS 🔲       |             |
| INSTALACION                                                            | ES 🔲       |             |
| 5.1.2 INSTALACIONES                                                    |            |             |
| NO HAY INSTALACIONES COMUN                                             | ES 🗋       |             |
| TODAS LAS INSTALACIONES ESTAN CORRECT/                                 | AS 🔲       |             |
| NO TODAS ESTAN CORRECTAS O NO HAY CONSTANCIA DE SU ESTAD               | 0 0        |             |
| 5.2 ACCESIBILIDAD                                                      |            |             |
| FIRMA                                                                  | <b>2</b> 9 | NO NO       |
| 5.2.1 GRÁFICO DEL "SIA"                                                | <b>B</b>   | NO NO       |
| 5.2.2 SATISFACE COMPLETAMENTE LAS CONDICIONES BÁSICAS DE ACCESIBILIDAD | □s         | NO          |
| 5.2.3 AJUSTES RAZONABLES                                               | <b>D</b> 2 | NO NO       |
| PARCIALMEN                                                             | TE 🔲 SI    |             |
| TOTALMEN                                                               | TE 🔲 SI    |             |
| 5.3 CERTIFICACIÓN DE EFICIENCIA ENERGÉTICA                             |            |             |
| FIRMA                                                                  | <b>2</b> 9 | NO          |
| REGISTRO DE CEE COMUNIDAD DE MADRID                                    | 2          | DN0         |
| 5.4 DECLARACIÓN RESPONSABLE                                            |            |             |
| FIRMA                                                                  | _s         | NO          |
| REFERENCIA CATASTRAL                                                   | <b>a</b>   | NO NO       |
| UBICACIÓN EDIFICIO                                                     | <b></b> s  | NO          |
| NÚMERO REGISTRO CEE COMUNIDAD DE MADRID                                | <b>N</b>   | NO          |
| DATOS TÉCNICO INSPECTOR                                                | <b>□</b> s | NO          |
| TITULACIÓN TÉCNICO INSPECTOR                                           | □s         | NO          |
| DIA/S VISITA/S INSPECCIÓN                                              | 29         | NO NO       |